# **Zoomパスワード再発行手順**(1/2)

### 0.はじめに

◆Zoomにサインインできない場合 パスワード誤り、忘れとは別に一般ユーザーが利用できない【行政 機関向け】でサインインされているケースも考えられます

Zoomには、「.zoom.us」と「.zoomgov.com」の2種類があります。 Zoomのサインイン画面にてzoomロゴ右側の矢印マークを選び、 「.zoom.us」が選択されているか確認してください。

※「.zoomgov.com」が選択されている場合は 「.zoom.us」に切り替えてください :一般ユーザーが利用するアカウント .zoom.us .zoomgov.com 政府機関のユーザー

.zoomgov.com:政府機関を対象にしたアカウント ※一般ユーザーは利用できません

### 2.パスワード再発行手順2

③メールアドレスを入力する

④ 「私はロボットではありません」にチェックを入れる

(5) 「送信」をクリックする

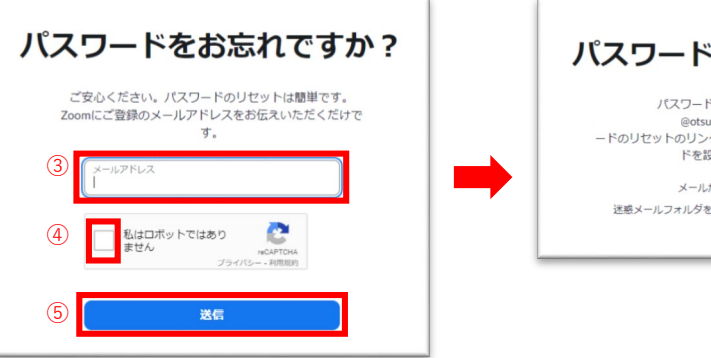

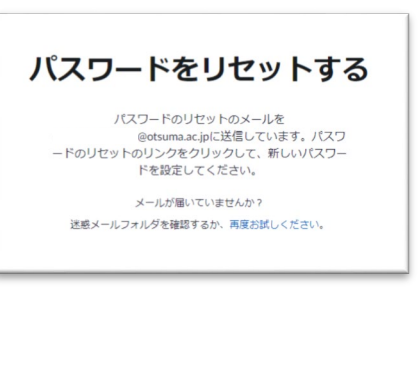

zoom

# 1.パスワード再発行手順1

パスワードを忘れてしまった場合には 1 「サインイン」をクリックする 2 「お忘れですか」をクリックする

| zoom                          | • ••••••• • • • • • • • • • • • • • • |
|-------------------------------|---------------------------------------|
|                               | usi2web.zoom.us                       |
| ミーティングに参加                     | メールを入力                                |
| 1 9622                        | パスワードを入力 お忘れですか? 2                    |
|                               | サインイン                                 |
|                               | ○ 次でのサインインを維持                         |
|                               | または、次の方法でサインイン:                       |
|                               | < 6 0                                 |
| /т=унил з. ти.4 (3035)        | SSO Apple Google Facebook             |
| 画面は <b>Zoom</b> アプリケーションの場合です | く戻る サインアップ                            |

# 3.パスワード再発行手順3

「**ZOOMのパスワードリセット確認**」という件名でメールが届きます。 ※メールを開いて「ここをクリック~| ボタンをクリックしてください ※ボタンが表示されていない場合はURL部分もクリックできます

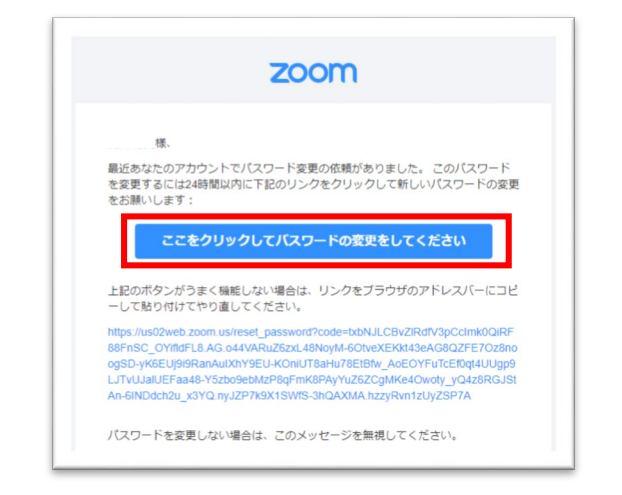

# Zoomパスワード再発行手順(2/2)

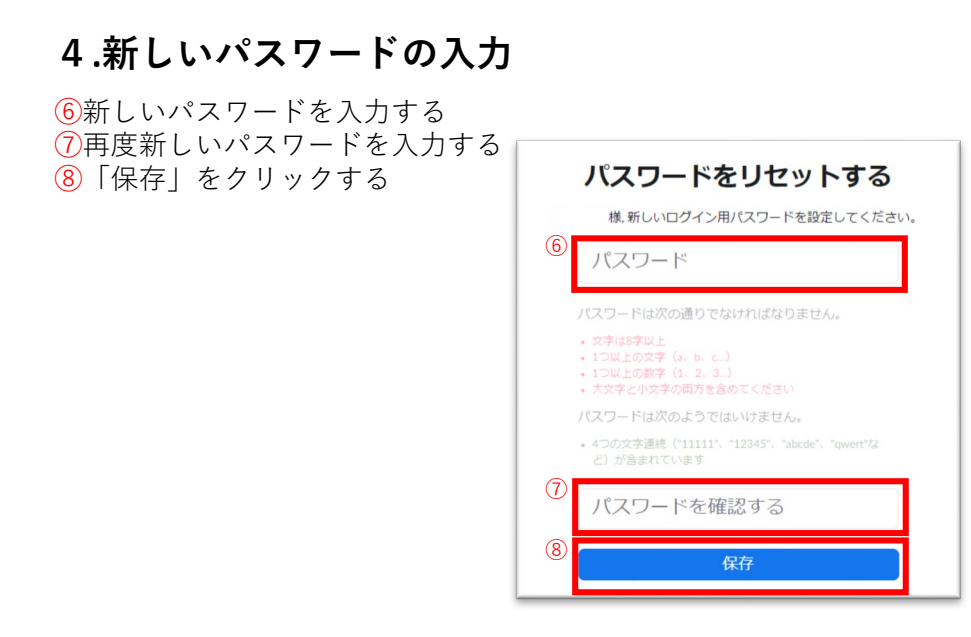

### 5.パスワード更新完了

以下のような表示を確認できればパスワード更新完了です。

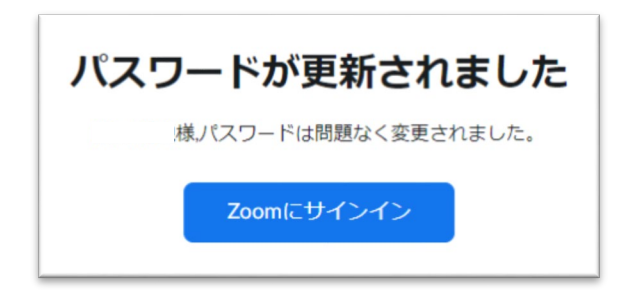

### ★パスワードの要件★

パスワードには以下のルールがあります。

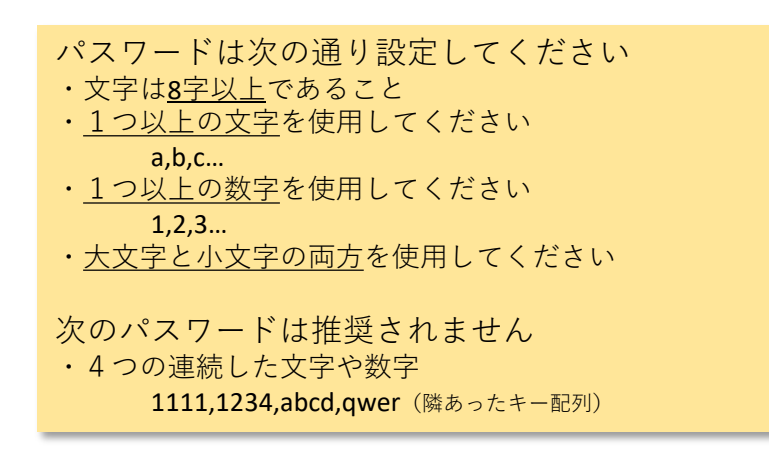